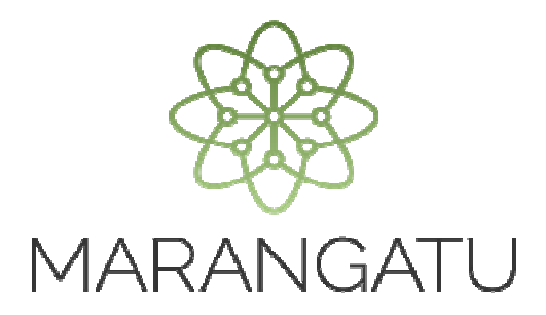

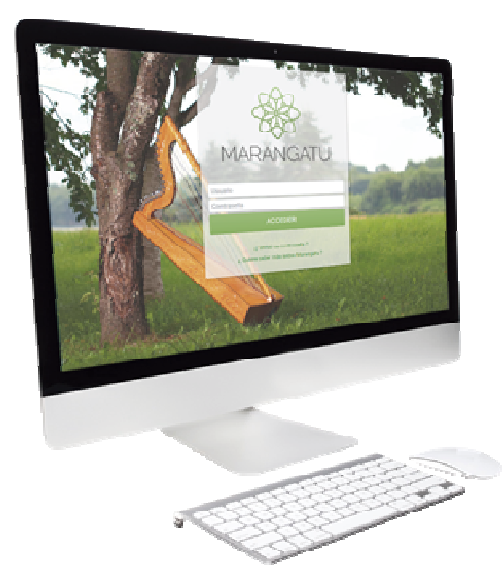

### Cómo ingresar Documentos para Sumario Administrativo

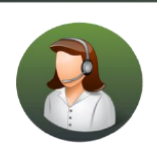

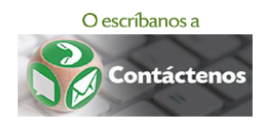

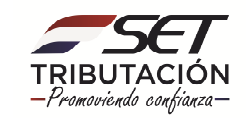

• PASO 1 - Ingrese al Sistema de Gestión Tributaria Marangatu con su Usuario y Clave de acceso.

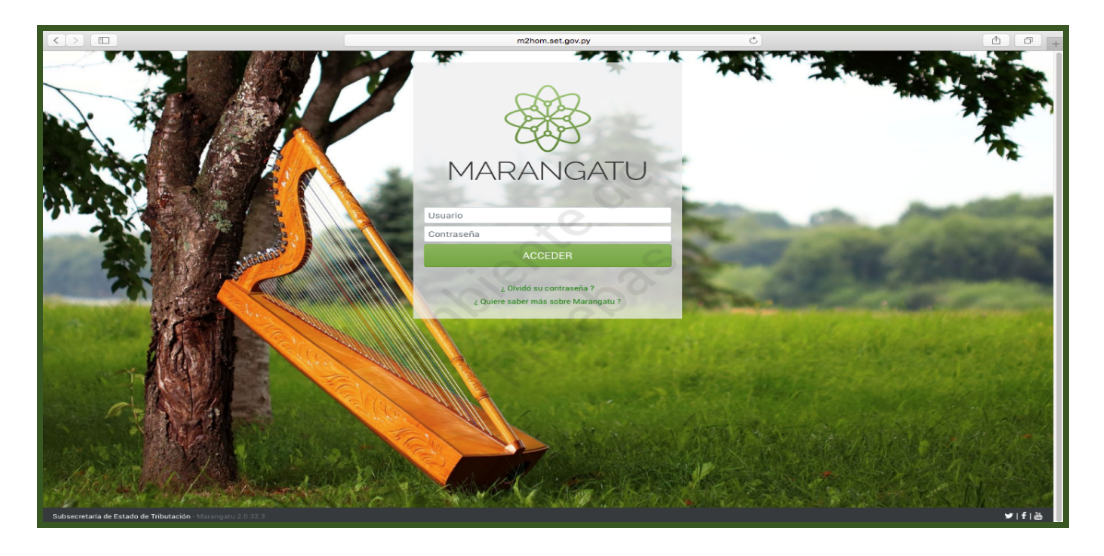

**IMPORTANTE:** Esta opción es utilizada para el ingreso de los documentos requeridos, en cada etapa del proceso de **SUMARIO ADMINISTRATIVO** que se encuentre en trámite.

 PASO 2: Ingresamos con nuestra Clave de Acceso al Sistema Marangatu y en el menú INICIO seleccionamos SUMARIOS ADMINISTRATIVOS y luego la opción INGRESO DE DOCUMENTOS DE SUMARIO.

| A MURANCATU                                                                                                    |                                                                                                    |                                                                                                   |      |
|----------------------------------------------------------------------------------------------------|----------------------------------------------------------------------------------------------------|---------------------------------------------------------------------------------------------------|------|
| Búsqueda opción de menú Q                                                                                                    |                                                                                                    | MARANDU (58)                                                                                      |      |
| W INICIO                                                                                                    | PRUEBAS SUMARIOS                                                                                                | Ingreso Solicitud de Sumario<br>Comunicaciones enviada hace un día por SET                        | ٦    |
| SUMARIO ADMINISTRATIVO > FRANQUICIAS FISCALES >                                                                                                    | Part of the second second second second second second second second second second second second second second s | ACTA FINAL - RESOLUCIÓN SOLICITUD CRÉDITOS FISCALES<br>Comunicaciones enviada hace un día por SET |      |
| FISCALIZACION >                                                                                                    |                                                                                                    | RESOLUCIÓN DE CRÉDITO FISCAL.<br>Comunicaciones enviada hace un día por SET                       |      |
| DECLARACIONES JURADAS Y PAGOS                                                                                                    | · · · · · · · · · · · · · · · · · · ·                                                                           | MENSAJE A CONTRIBUYENTES POR LA APROBACIÓN DIR<br>Comunicaciones enviada hace un día por SET      |      |
| CREDITOS FISCALES >                                                                                                    | ÚLTIMAS DECLARACIONES                                                                                           | DOCUMENTACIÓN INICIAL REQUERIDA<br>Comunicaciones enviada hace un día por SET                     |      |
| CONSULTAS >                                                                                                    | Formulario 109         •           10900150496         07/2018                                                  |                                                                                                   |      |
| AJUSTES DE PRECIO                                                                                                    | Formulario 145 0012 Formulario 101 00<br>14500372494 0012 0112 0112                                             |                                                                                                   |      |
| TERCEROS AUTORIZADOS >                                                                                                    | Formulario 145                                                                                                  |                                                                                                   |      |
| REGISTRO DE COMPRAS Y VENTAS IRPC > FACTURACION Y TIMBRADO >                                                                                                    | 14500372485 2012 10100724101 2012                                                                               |                                                                                                   |      |
| and the second second se |                                                                                                    | -                                                                                                 |      |
|                                                                                                    |                                                                                                    |                                                                                                   |      |
| Subsecretaria de Estado de Tributación - Manangatu 2.0.50.11                                                                                                    |                                                                                                    |                                                                                                   | Ifia |

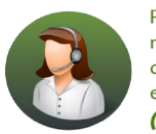

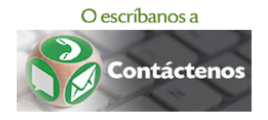

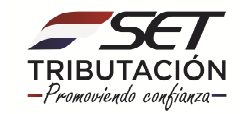

• **PASO 3:** El sistema despliega en la pantalla todos los procesos de Sumarios Administrativos que se encuentren en trámite. Debemos seleccionar el proceso al que ingresaremos el documento:

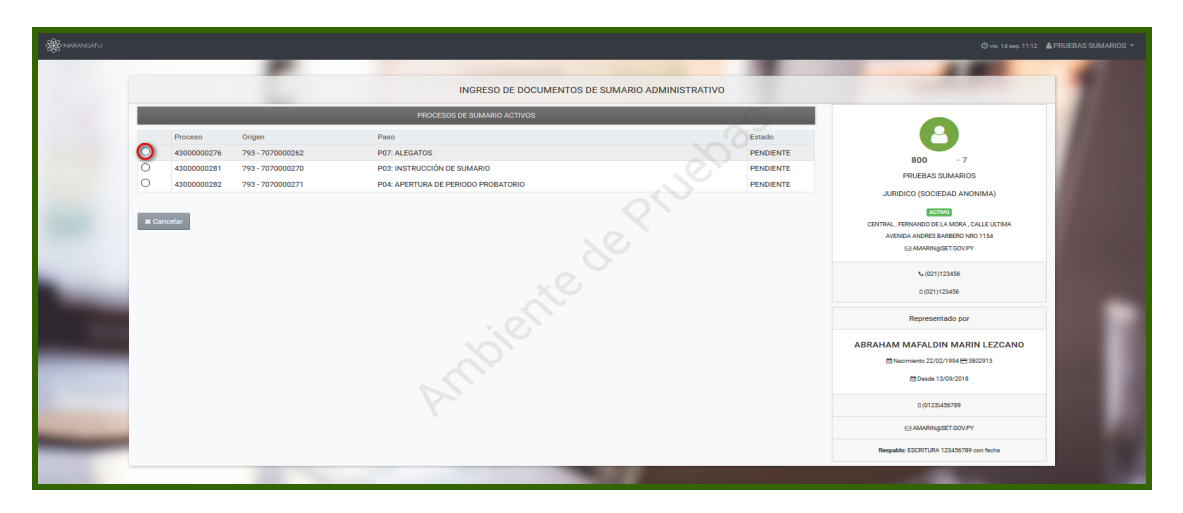

**Observación:** En los procesos se detallan los datos de los mismos (ORIGEN – PASO – ESTADO).

- PASO 4: Una vez seleccionado el PROCESO, el sistema despliega la opción TIPO FORMULARIO, en ella debemos seleccionar el documento a ingresar de acuerdo a la etapa en la que se encuentre el sumario. Los documentos disponibles son los siguientes:
  - FORMULARIO 708 DESCARGO DE INSTRUCCIÓN DE SUMARIO
  - FORMULARIO 709 ALEGATOS
  - FORMULARIO 721 SOLICITUD DE PRÓRROGA
  - FORMULARIO 744 SOLICITUD DE SUSPENSIÓN DE PLAZO
  - FORMULARIO 745 FORMULAR MANIFESTACIÓN

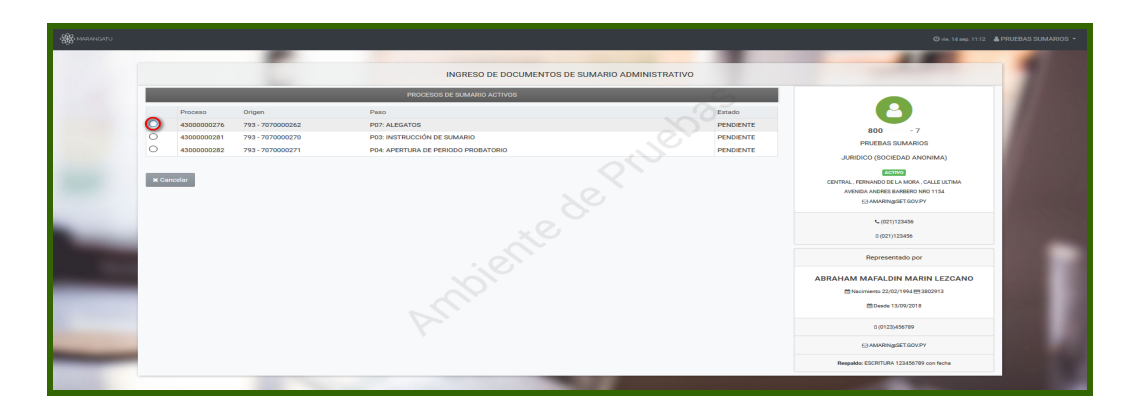

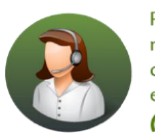

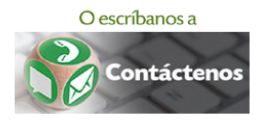

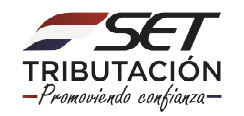

#### FORMULARIO 708 – DESCARGO DE INSTRUCCIÓN DE SUMARIO.

**IMPORTANTE:** El Descargo de Instrucción de Sumario puede ser presentado únicamente en aquellos procesos iniciados a partir de un proceso de determinación tributaria. En los procesos de Sumario Administrativo solicitados por el contribuyente sobre una Resolución de Créditos Fiscales, el contribuyente deberá realizar su descargo (a la Resolución de Devolución) al momento del llenado de su solicitud de Sumario Administrativo, en el campo **MOTIVO**.

En los casos donde se requiera realizar una solicitud de prórroga para la presentación del descargo deberá seguir los pasos que se indican en la sección **SOLICITUD DE PRÓRROGA**.

 PASO 5: Primeramente, en la opción TIPO ACEPTACIÓN se debe seleccionar si se acepta TOTAL o PARCIALMENTE o se RECHAZA el resultado del Informe Final de Auditoría remitido adjunto a la Resolución de Instrucción del Sumario Administrativo.

|                                                  |                                      | INGRESO DE I                | DOCUMENTOS DE SUMARIO ADMINISTRATIVO |    |
|--------------------------------------------------|--------------------------------------|-----------------------------|--------------------------------------|----|
|                                                  |                                      | PROCESO SELECCIONADO        | C                                    |    |
| Proceso                                          | Origen                               | Paso                        | Estado                               |    |
| 4300000238                                       | 670 - 67000001926                    | P03: INSTRUCCIÓN DE SUMARIO | PENDIENTE                            |    |
|                                                  |                                      | CAPTURA DE DATOS DEL DOCUN  | IENTO                                |    |
| Tipo Formulario                                  |                                      |                             |                                      |    |
| Formulario 708                                   | - Descargo de Instrucción de Sumario |                             |                                      | \$ |
| Tipo Aceptación                                  |                                      | \$                          |                                      |    |
| Aceptación Parcia<br>Aceptación Total<br>Rechazo |                                      |                             |                                      |    |

Si seleccionamos la opción **ACEPTACIÓN PARCIAL** debemos consignar para cada periodo y obligación el monto del **IMPUESTO** y la **MULTA** que aceptaremos.

| CAPTURA DE DATOS DEL DOCUMENTO                                                    |                                        |            |             |             |                           |                        |
|-----------------------------------------------------------------------------------|----------------------------------------|------------|-------------|-------------|---------------------------|------------------------|
| Tipo Formulario                                                                   |                                        |            |             |             |                           |                        |
| Formular                                                                          | io 708 - Descargo de Instrucción de Su | imario     |             |             | - 0                       | \$                     |
| Tipo Aceptación<br>Aceptación Parcial                                             |                                        |            |             | 4           |                           |                        |
| Periodo                                                                           | Obligación                             | Impuesto   | Multa       | Total       | Impuesto Aceptado Sumario | Multa Aceptado Sumario |
| 2018                                                                              | 514 - AJUSTE OTROS RENTA               | 50.000.000 | 100.000.000 | 150.000.000 | 25.000.000                | 60.000.000             |
| 201801 521 - AJUSTE IVA 50.000.000 150.000.000 200.000 12.500.000 100.000 100.000 |                                        |            |             |             |                           | 100.000.000            |

**Observación:** En el caso de seleccionar la opción **ACEPTACIÓN TOTAL** o **RECHAZO**, el sistema generará automáticamente los valores de los campos sin la posibilidad de modificarlos.

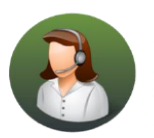

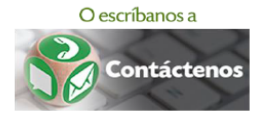

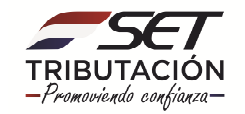

 PASO 6: Detallamos todas las OBSERVACIONES que se requieran, declaramos un CORREO ELETRÓNICO y los datos del domicilio a los efectos del proceso, los cuales pueden ser diferentes a los declarados en el RUC.

| Observaciones                                             |                     |
|-----------------------------------------------------------|---------------------|
| EL DESCARGO SE FUNDAMENTA EN QUE                          | E.                  |
| Correo Electrónico                                        |                     |
| PRUEBASSUMARIOS@GMAIL.COM                                 |                     |
| Departamento                                              | Distrito            |
| CENTRAL \$                                                | FERNANDO DE LA MORA |
| Localidad                                                 | Barrio              |
| PITIANTUTA 🗢                                              | \$                  |
| Dirección                                                 |                     |
| ANDRES BARBERO C/ SATURIOS RIOS                           |                     |
| Nro. Inmueble                                             |                     |
| 500                                                       |                     |
| Referencia                                                |                     |
| EN LA ESQUINA SE ENCUENTRA LA PLAZA MANUEL ORTIZ GUERRERO |                     |
| × Cancelar                                                | → Confirmar Datos   |

• PASO 7: Registrados todos los campos, presionamos el botón CONFIRMAR DATOS.

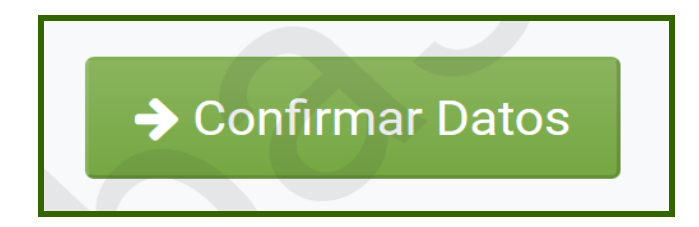

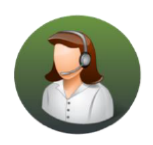

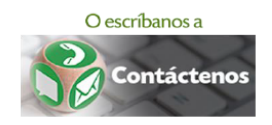

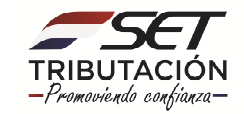

• **PASO 8:** El sistema nos muestra la vista previa del documento. Podemos confirmar mediante el botón **ADJUNTAR DOCUMENTOS** o **CANCELAR** a través del botón correspondiente.

|                               |                            | ING                               | RESO DE DO                    | CUMENTOS DE                         | E SUMARI             | O ADMIN           | ISTRATIVO             |
|-------------------------------|----------------------------|-----------------------------------|-------------------------------|-------------------------------------|----------------------|-------------------|-----------------------|
|                               |                            | VISTA PREVIA                      | A DEL DOCUME                  | NTO                                 |                      |                   | 6                     |
| SET T                         | SUBSECRETAR                | ÍA DE ESTADO DE<br>DESCAR         | TRIBUTACIÓN<br>GO INSTRUCO    | NÚMERO<br>FECHA<br>CIÓN DE SUMARIO  | 0<br>1<br>D          | 4/09/2018         | 600-                  |
| 1 DATOS GENERALES DE          | CONTRIBUYENT               | E                                 |                               |                                     |                      |                   |                       |
| RUC                           | 80000212                   |                                   | DV                            | 1                                   |                      |                   |                       |
|                               |                            | NOMBRE Y APE                      | ELLIDO / RAZÓN SOCI/          | uL.                                 |                      |                   |                       |
|                               |                            | CORRE                             | O ELECTRÓNICO                 |                                     |                      |                   |                       |
|                               |                            | PRUEBASSUM                        | ARIOS@GMAIL.CO                | M                                   |                      |                   |                       |
| DEPARTAMENTO<br>CENTRAL FERNA | DISTRITO<br>NDO DE LA MORA | LOCALIDAD BAR<br>PITIANTUTA<br>RI | OMICILIO<br>RIO<br>ANDRES BAI | DIRECCIÓN<br>RBERO C/ SATURIOS RIOS | NÚMERO DE<br>50      | L INMUEBLE        |                       |
|                               | EN LA ES                   | QUINA SE ENCUENTR                 | A LA PLAZA MANUE              | LORTIZ GUERRERO                     |                      |                   |                       |
| 2 VALORES ACEPTADOS           | ACEPTACIÓN PAI             | RCIAL                             |                               |                                     |                      |                   |                       |
| OBLIGACIÓN                    | PERIODO                    | IMPUESTO                          | MULTA                         | TOTAL                               | IMPUESTO<br>ACEPTADO | MULTA<br>ACEPTADA |                       |
| 514 - AJUSTE OTROS REN        | TA 2018                    | 50.000.000                        | 100.000.000                   | 150.000.000                         | 25.000.000           | 60.000.000        |                       |
| 521 - AJUSTE IVA              | 01/2018                    | 50.000.000                        | 150.000.000                   | 200.000.000                         | 12.500.000           | 100.000.000       |                       |
| Totales                       |                            | 100.000.000                       | 250.000.000                   | 350.000.000                         | 37.500.000           | 160.000.000       |                       |
| 3 OBSERVACIONES               |                            |                                   |                               |                                     |                      |                   |                       |
| EL DESCARGO SE FUNDAM         | ENTA EN QUE                | OBS                               | ERVACIONES                    |                                     |                      |                   |                       |
|                               |                            |                                   |                               |                                     |                      |                   |                       |
|                               |                            |                                   |                               |                                     |                      |                   |                       |
| * Cancelar                    |                            |                                   |                               |                                     |                      |                   | ✓ Adjuntar Documentos |

**IMPORTANTE:** Una vez presionado el botón **ADJUNTAR DOCUMENTOS** el formulario queda en estado **INCOMPLETO**, recuerde que para que su solicitud sea registrada en el Sistema Marangatu, debe anexar los documentos requeridos y presionar el botón **ENVIAR SOLICITUD**.

- PASO 9: Luego de presionar el botón ADJUNTAR DOCUMENTOS, el sistema despliega una nueva pestaña con los DOCUMENTOS REQUERIDOS:
  - ESCRITO DE DESCARGO.
  - DOCUMENTO QUE ACREDITE LA PERSONERÍA AUTENTICADO POR ESCRIBANÍA.
  - EVIDENCIAS DOCUMENTALES AUTENTICADAS POR ESCRIBANÍA.

| DOCUMENTOS ESPERADOS              |                                                                                 |                                                          |  |  |  |  |  |
|-----------------------------------|---------------------------------------------------------------------------------|----------------------------------------------------------|--|--|--|--|--|
| Ø                                 | Ø                                                                               | Ø                                                        |  |  |  |  |  |
| Escrito de descargo<br>(Requerido | Documento que acredite la personería<br>autenticado por escribanía<br>Requerido | Evidencias documentales autenticadas por escribanía      |  |  |  |  |  |
| Agregar Archivo                   | Agregar Archivo                                                                 | Agregar Archivo     Se requieren documentos obligatorios |  |  |  |  |  |

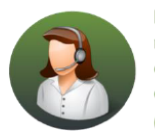

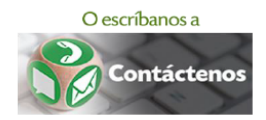

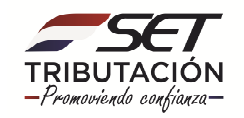

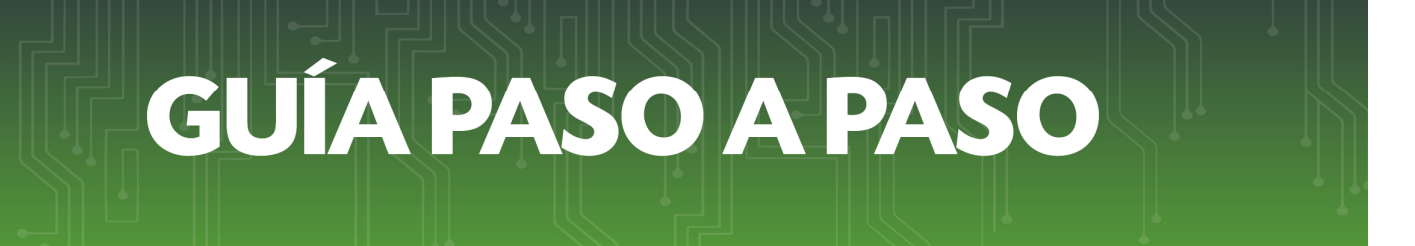

 PASO 10: Debemos seleccionar la opción AGREGAR ARCHIVO y luego ubicar el documento en nuestro equipo.

| Subir archivo                                                                                                    | $\times$ |
|----------------------------------------------------------------------------------------------------|----------|
| ← → ✓ ↑ 🔤 « Escritorio » DOCUMENTOS VARIOS » PRUEBASSA 🗸 🖸 Buscar en PRUEBASSA                                                                                             | Q        |
| Organizar ▼ Nueva carpeta 🗄 🖛 🛄                                                                                                    | ?        |
| ConeDrive Nombre Fecha de modifica Tipo Tamaño                                                                                                    |          |
| <ul> <li>Este equipo</li> <li>Descargas</li> <li>Documentos</li> <li>Escritorio</li> <li>Imágenes</li> <li>Música</li> <li>Vindows (C:)</li> <li>Recovery Image</li> </ul> |          |
| Nombre de archivo: ESCRITO DE DESCARGO VITodos los archivos                                                                                                    | ~        |

**NOTA:** todos los documentos a ser agregados deben estar en formato PDF y cada uno de ellos no debe superar los 15 Mb.

PASO 11: Una vez que adjuntamos todos los DOCUMENTOS REQUERIDOS, el sistema habilita la opción ENVIAR SOLICITUD. Procedemos a presionar dicho botón.

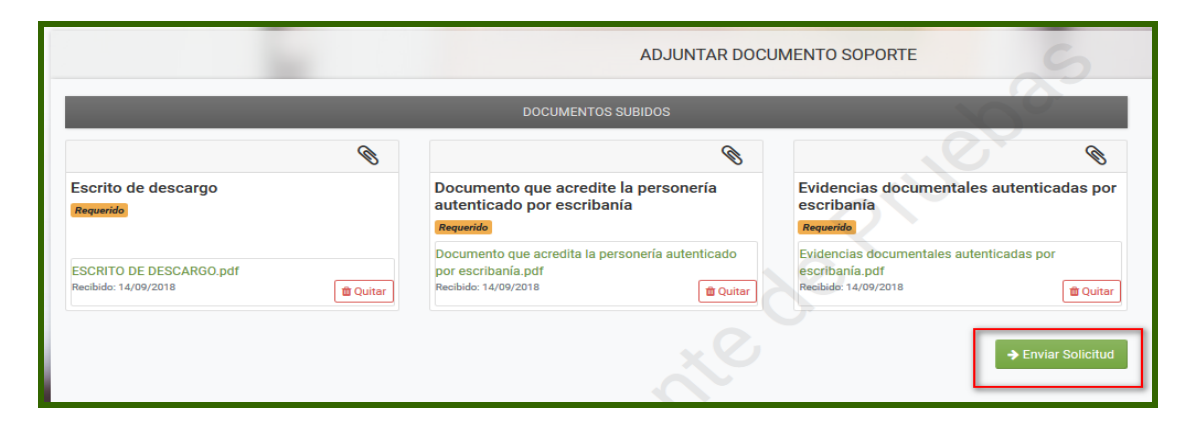

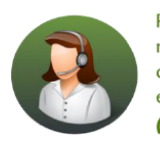

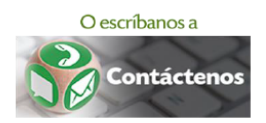

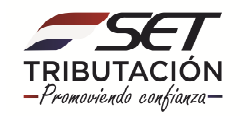

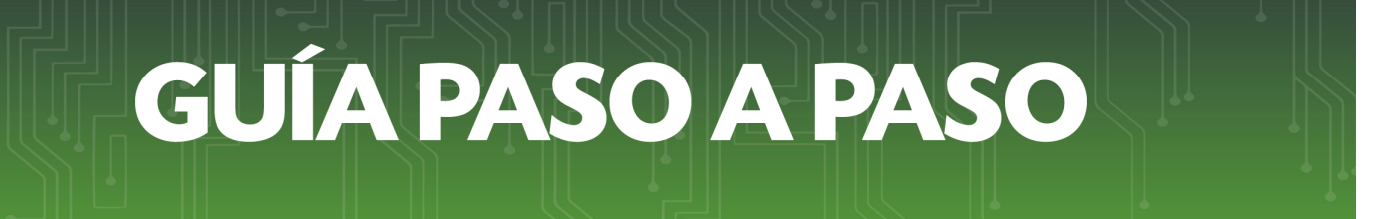

• **PASO 12:** Luego de registrar la solicitud, el Sistema genera el **Formulario № 708** con los datos ingresados.

| ISIFITI                                                                                                    | UBSECRETAR                                                | A DE ESTADO DE 1                                                                   | TRIBUTACIÓN                                                           | NÚMERO                                             | , , ,                                                          | 08000004                                                   |
|----------------------------------------------------------------------------------------------------|-----------------------------------------------------------|------------------------------------------------------------------------------------|-----------------------------------------------------------------------|----------------------------------------------------|----------------------------------------------------------------|------------------------------------------------------------|
|                                                                                                    |                                                           |                                                                                    |                                                                       | FECHA                                              | 1                                                              | 4/09/201                                                   |
| FORM.708-1                                                                                                    |                                                           | DESCARG                                                                            | O INSTRUCC                                                            | IÓN DE SUMARI                                      | 0                                                              |                                                            |
| 1 DATOS GENERALES DEL                                                                                               | CONTRIBUYENTE                                             |                                                                                    |                                                                       |                                                    |                                                                |                                                            |
| RUC                                                                                                    | 30000                                                     |                                                                                    | DV                                                                    | 1                                                  |                                                                |                                                            |
|                                                                                                    |                                                           | NOMBRE Y APEL                                                                      | LLIDO / RAZÓN SOCIA                                                   | L                                                  |                                                                |                                                            |
|                                                                                                    |                                                           | CORREO                                                                             | ELECTRÓNICO                                                           |                                                    |                                                                |                                                            |
|                                                                                                    |                                                           | PRUEBASSUM                                                                         | ARIOS@GMAIL.COM                                                       | 4                                                  |                                                                |                                                            |
|                                                                                                    |                                                           |                                                                                    |                                                                       |                                                    |                                                                |                                                            |
|                                                                                                    |                                                           | DC                                                                                 | OMICILIO                                                              |                                                    |                                                                |                                                            |
| DEPARTAMENTO                                                                                                    | DISTRITO                                                  | LOCALIDAD BARR                                                                     | ou                                                                    | DIRECCIÓN                                          | NÚMERO DE                                                      | L INMUEBLE                                                 |
| CENTRAL FERNAN                                                                                                    | IDO DE LA MORA                                            | PITIANTUTA                                                                         | ANDRES BAR                                                            | BERO C/ SATURIOS RIOS                              | 50                                                             | 00                                                         |
|                                                                                                    |                                                           |                                                                                    | FERENCIA                                                              |                                                    |                                                                |                                                            |
|                                                                                                    | EN LA ES                                                  | QUINA SE ENCUENTRA                                                                 | LA PLAZA MANUEL                                                       | ORTIZ GUERRERO                                     |                                                                |                                                            |
| 2 VALORES ACEPTADOS -A                                                                                              | EN LA ES                                                  | QUINA SE ENCUENTRA                                                                 | LA PLAZA MANUEL                                                       | ORTIZ GUERRERO                                     |                                                                |                                                            |
| 2 VALORES ACEPTADOS -A<br>OBLIGACIÓN                                                                                | EN LA ES                                                  | QUINA SE ENCUENTRA                                                                 | LA PLAZA MANUEL                                                       | ORTIZ GUERRERO                                     | IMPUESTO<br>ACEPTADO                                           | MULTA                                                      |
| 2 VALORES ACEPTADOS -A<br>OBLIGACIÓN<br>514 - AJUSTE OTROS RENT/                                                    | EN LA ES                                                  | QUINA SE ENCUENTRA<br>ICIAL<br>IMPUESTO<br>50.000.000                              | LA PLAZA MANUEL MULTA 100.000.000                                     | ORTIZ GUERRERO<br>TOTAL<br>150.000.000             | IMPUESTO<br>ACEPTADO<br>25.000.000                             | MULTA<br>ACEPTADA<br>60.000.00                             |
| 2 VALORES ACEPTADOS - A<br>OBLIGACIÓN<br>514 - AJUSTE OTROS RENT/<br>521 - AJUSTE IVA                               | EN LA ES<br>CEPTACIÓN PAR<br>PERIODO<br>A 2018<br>01/2018 | QUINA SE ENCUENTRA<br>CIAL<br>IMPUESTO<br>50.000.000<br>50.000.000                 | MULTA<br>100.000.000<br>150.000.000                                   | ORTIZ GUERRERO                                     | IMPUESTO<br>ACEPTADO<br>25.000.000<br>12.500.000               | MULTA<br>ACEPTADA<br>60.000.00<br>100.000.00               |
| 2 VALORES ACEPTADOS -A<br>OBLIGACIÓN<br>514 - AJUSTE OTROS RENT/<br>521 - AJUSTE IVA<br>Totales                     | EN LA ES<br>CEPTACIÓN PAR<br>PERIODO<br>A 2018<br>01/2018 | QUINA SE ENCUENTRA<br>ICTAL<br>IMPUESTO<br>50.000.000<br>50.000.000<br>100.000.000 | LA PLAZA MANUEL<br>MULTA<br>100.000.000<br>150.000.000<br>250.000.000 | TOTAL<br>150.000.000<br>200.000,000<br>350.000.000 | IMPUESTO<br>ACEPTADO<br>25.000.000<br>12.500.000<br>37.500.000 | MULTA<br>ACEPTADA<br>60.000.00<br>100.000.00<br>160.000.00 |
| 2 VALORES ACEPTADOS - A<br>OBLIGACIÓN<br>514 - AJUSTE OTROS RENT/<br>521 - AJUSTE IVA<br>Totales<br>3 OBSERVACIONES | EN LA ES<br>CEPTACIÓN PAR<br>PERIODO<br>A 2018<br>01/2018 | QUINA SE ENCUENTRA<br>ICIAL<br>IMPUESTO<br>50.000.000<br>100.000.000               | MULTA<br>100.000.000<br>150.000.000<br>250.000.000                    | TOTAL<br>150.000.000<br>200.000<br>350.000.000     | IMPUESTO<br>ACEPTADO<br>25.000.000<br>12.500.000<br>37.500.000 | MULTA<br>ACEPTADA<br>60.000.00<br>100.000.00<br>160.000.00 |
| 2 VALORES ACEPTADOS - A<br>OBLIGACIÓN<br>514 - AJUSTE OTROS RENT/<br>521 - AJUSTE IVA<br>Totales<br>3 OBSERVACIONES | EN LA ES<br>CEPTACIÓN PAR<br>PERIODO<br>A 2018<br>01/2018 | QUINA SE ENCUENTRA<br>ICIAL<br>IMPUESTO<br>50.000.000<br>50.000.000<br>100.000.000 | MULTA<br>100.000.000<br>150.000.000<br>250.000.000                    | TOTAL<br>150.000.000<br>200.000.000<br>350.000.000 | IMPUESTO<br>ACEPTADO<br>25.000.000<br>12.500.000<br>37.500.000 | MULTA<br>ACEPTADA<br>60.000.00<br>100.000.00<br>160.000.00 |

• **PASO 13:** El sistema remite al **Buzón Tributario Marandu** y al correo electrónico declarado, la confirmación de la recepción del documento.

| MARANGATU                                                                                                    | <b>O</b> vie 14 sep 2018 13:59 | 🕀 Imprimir   | 🗙 Cerrar |
|----------------------------------------------------------------------------------------------------|--------------------------------|--------------|----------|
| ESTIMADO CONTRIBUYENTE:                                                                                                   | /                              |              |          |
| SUPERACION SA IND COM E INMOB<br>80000212<br>LA SUBSECRETARÍA DE ESTADO DE TRIBUTACIÓN HA RECIBIDO,                       | SU DESCARGO INSTRUCCION DE     | SUMARIO CON  |          |
| NUMERO 7080000042 INGRESADO A LAS 12:09 P.M. DEL 14/<br>EXPEDIENTE ELECTRÓNICO NÚMERO 43000000238 .<br>CORDIALES SALUDOS. | (09/2018 , CORRESPONDIENTE     | AL PROCESO O |          |
| Subsecretaría De Estado De Tributación                                                                                    | 50                             |              |          |

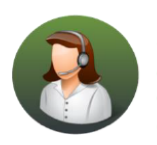

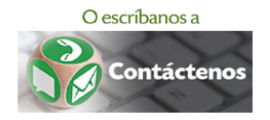

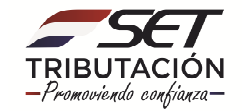

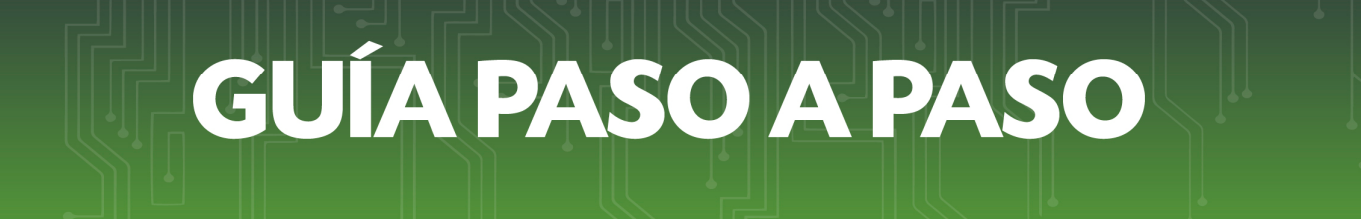

#### FORMULARIO N° 709 – ALEGATOS

 PASO 14: Al seleccionar el Formulario Nº 709 ALEGATOS, el Sistema desplegará un campo libre donde podemos detallar lo que consideramos pertinente. Para continuar, presionamos el botón "CONFIRMAR DATOS".

| TURA DE DATOS DEL DOCUMENTO |                             |
|-----------------------------|-----------------------------|
| X                           |                             |
|                             | \$                          |
|                             |                             |
|                             |                             |
|                             |                             |
| X                           |                             |
| $\sim$                      | → Confirmar Datos           |
| . 0.                        |                             |
|                             | TURA DE DATOS DEL DOCUMENTO |

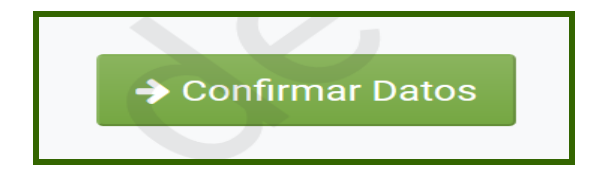

• **PASO 15:** El sistema muestra la vista previa del documento, pudiendo confirmar mediante el botón **ADJUNTAR DOCUMENTOS** o **CANCELAR** a través del botón correspondiente.

|            |                     | INGRESO DE DO                                    | CUMENTOS DE SUMA       | RIO ADMINI      | STRATIVO              |
|------------|---------------------|--------------------------------------------------|------------------------|-----------------|-----------------------|
|            |                     | VISTA PREVIA DEL DOCUMEN                         | ΝΤΟ                    |                 |                       |
|            | 5 C T<br>FORM.709-1 | SUBSECRETARÍA DE ESTADO DE TRIBUTACIÓN<br>ALEGAT | NÚMERO<br>FECHA<br>TOS | 0<br>14/09/2018 | SC -                  |
|            | 1 DATOS GENERALES I | DEL CONTRIBUYENTE                                |                        |                 |                       |
|            | RUC                 | NOMBRE Y ARELLIDO / RAZÓN SOCIAL                 |                        | 1               |                       |
|            | 2 OBSERVACIONES     |                                                  |                        |                 |                       |
|            |                     | OBSERVACIONES                                    |                        |                 |                       |
|            |                     | AQUÍ SE INGRESAN LOS ALEGATOS.                   |                        |                 |                       |
|            |                     | DOLUMENTOS ADJUNTOS                              | N. Contraction         |                 |                       |
| × Cancelar |                     |                                                  |                        |                 | ✓ Adjuntar Documentos |

**IMPORTANTE:** Una vez presionado el botón **ADJUNTAR DOCUMENTOS** el formulario queda en estado **INCOMPLETO**, recuerde que para que su solicitud sea registrada en el Sistema Marangatu, debe anexar los documentos requeridos y presionar el botón **ENVIAR SOLICITUD**.

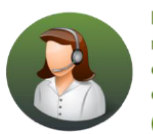

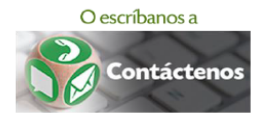

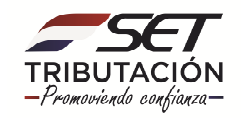

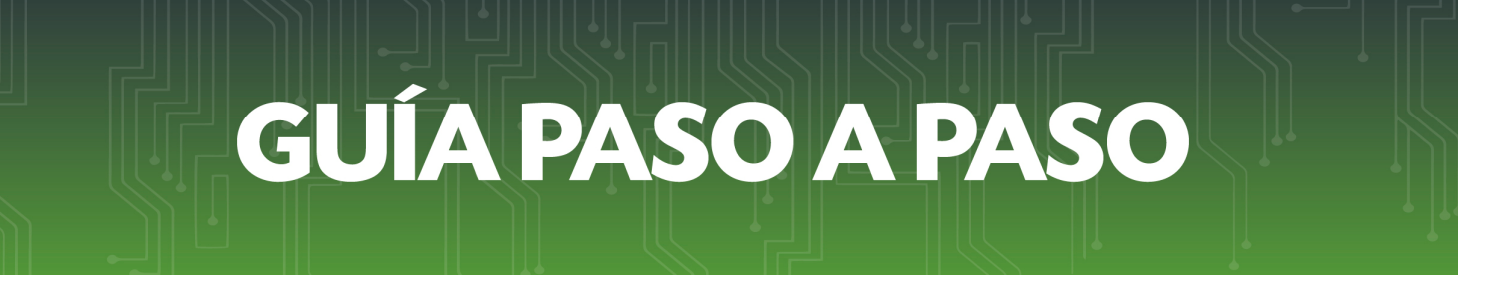

- PASO 16: Confirmada la vista previa podremos anexar los siguientes documentos:
  - ESCRITO DE ALEGATOS
  - OTROS DOCUMENTOS

| 100                                  | ADJUNTAR DOC                     |                    |
|--------------------------------------|----------------------------------|--------------------|
|                                      | DOCUMENTOS SUBIDOS               | 00                 |
| No se presentaron documentos soporte |                                  |                    |
|                                      | DOCUMENTOS ESPERADOS             |                    |
| SESCRITO DE ALEGATOS                 | Otros documentos Agregar Archivo | ◆ Enviar Solicitud |

**NOTA:** El documento a ser agregado debe estar en formato PDF, salvo que se seleccione el ítem "Otros documentos", el cual podrá ser en formato ZIP. En ambos casos no deberán superar los 15 Mb cada uno.

• PASO 17: Para registrar la solicitud seleccionar la opción ENVIAR SOLICITUD.

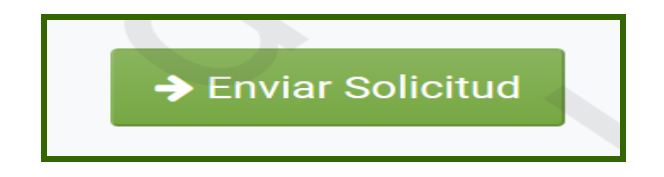

• PASO 18: Registrada la solicitud el Sistema genera el Formulario № 709 con los datos ingresados.

| SET<br>FORM.709-1   | SUBSECRETARÍA DE ESTADO DE TRIBUTACIÓN NÚMERO<br>FECHA<br>ALEGATOS | 7090000039<br>14/09/2018 |  |  |  |  |
|---------------------|--------------------------------------------------------------------|--------------------------|--|--|--|--|
| 1 DATOS GENERALES E | DEL CONTRIBUYENTE                                                  |                          |  |  |  |  |
| RUC                 | 8001 DV<br>NOMBRE Y APELLIDO / RAZÓN SOCIAL                        | 1                        |  |  |  |  |
| 2 OBSERVACIONES     |                                                                    |                          |  |  |  |  |
|                     | OBSERVACIONES                                                      |                          |  |  |  |  |
|                     | AQUÍ SE INGRESAN LOS ALEGATOS                                      |                          |  |  |  |  |
| DOCUMENTOS ADJUNTOS |                                                                    |                          |  |  |  |  |

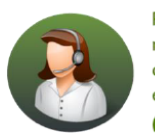

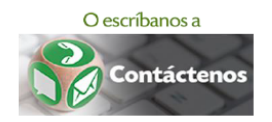

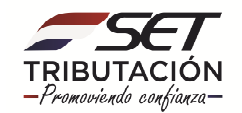

 PASO 19: El sistema remite al Buzón Tributario Marandu y al correo electrónico declarado, la confirmación de la recepción del documento.

| S MAI |                                                                                                    |                                                  | 🕀 Imprimir               | 🗙 Cerrar |
|-------|----------------------------------------------------------------------------------------------------|--------------------------------------------------|--------------------------|----------|
|       | ESTIMADO CONTRIBUYENTE:<br>SUPERACION SA IND COM E INMOB                                                                                                    |                                                  |                          |          |
|       | 80000212<br>LA SUBSECRETARÍA DE ESTADO DE TRIBUTACIÓN HA RECIBIDO, S<br>INGRESADO ALAS 12:09 P.M. DEL 14/09/2018 , CORRESPONDIENTE<br>NÚMERO 43000000238 .<br>CORDIALES SALUDOS. | U ALEGATOS CON NÚMERO<br>AL PROCESO O EXPEDIENTE | 709000039<br>Electrónico |          |
|       | Subsecretaría De Estado De Tributación                                                                                                    | 50                                               |                          |          |

#### FORMULARIO 721 – SOLICITUD DE PRÓRROGA

- **PASO 20:** Seleccionando el **Formulario № 721** podremos solicitar una prórroga de acuerdo a lo establecido en las normativas vigentes.
  - A. Para ello debemos registrar los siguientes campos:
    - En Tipo de Prórroga debemos seleccionar uno de los siguientes valores: -Descargo de Instrucción de Sumario.
    - -Plazo del Periodo Probatorio.
    - En Cantidad de días:
      - -Cuando corresponda al Descargo de Instrucción de Sumario no podrá ser mayor a 10 días hábiles.
      - -Cuando seleccionemos "Plazo del periodo probatorio" no podrá exceder los 15 días hábiles.
    - o Por último, en Motivo debemos describir las razones que fundamentan la solicitud.

IMPORTANTE: La solicitud de Suspensión de Plazo debemos realizarla de forma separada a la de Prórroga, para ello ver la sección **SOLICITAR SUSPENSIÓN DE PLAZO** de la presente guía.

| Tipo Formulario                              |   |                   |
|----------------------------------------------|---|-------------------|
| Formulario 721 - Solicitud de Prórroga       |   | \$                |
| Tipo Prorroga                                |   |                   |
| Descargo de instrucción de Sumario           | 0 |                   |
| Cantidad de dias                             |   |                   |
| 10                                           | • |                   |
| Motivo                                       |   |                   |
| MOTIVO QUE SUSTENTA LA SOLICITUD DE PRÓRROGA |   |                   |
|                                              |   |                   |
|                                              |   |                   |
|                                              |   |                   |
| × Cancelar                                   |   | → Confirmar Datos |

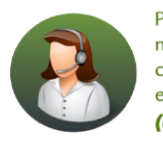

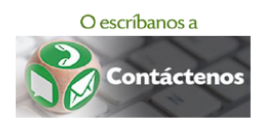

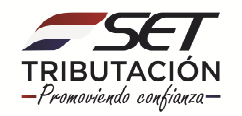

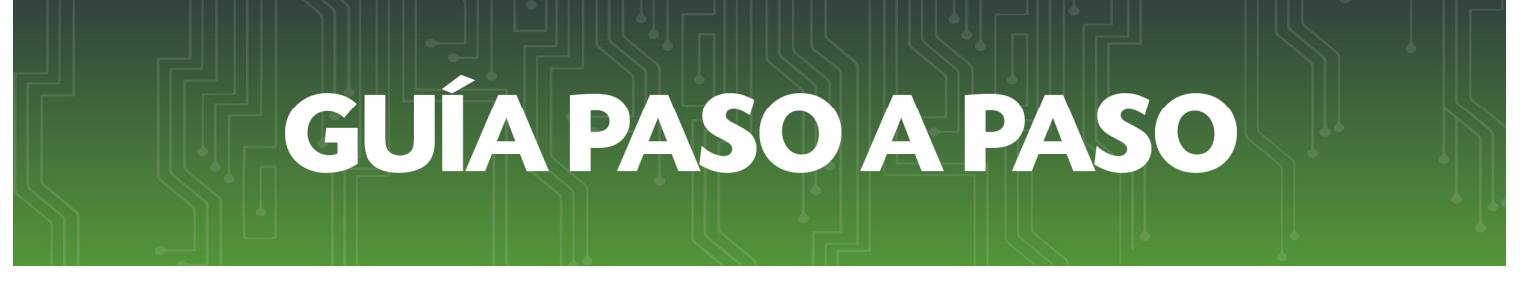

• PASO 21: Registrados todos los datos presionamos el botón "CONFIRMAR DATOS".

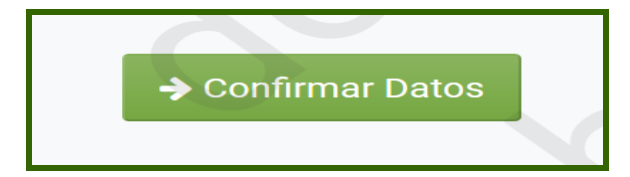

• **PASO 22:** El sistema muestra la vista previa del documento, podremos confirmar mediante el botón **ADJUNTAR DOCUMENTOS** o **CANCELAR** a través del botón correspondiente.

|            |                                        | INGRESO DE DO                               | CUMENTOS DE SI              | UMARIO ADMINIS  | TRATIVO               |
|------------|----------------------------------------|---------------------------------------------|-----------------------------|-----------------|-----------------------|
|            |                                        | VISTA PREVIA DEL DOCUME                     | ΝΤΟ                         |                 | · · · · · ·           |
|            | SUBSECRETAR<br>FORM.721-2              | ÍA DE ESTADO DE TRIBUTACIÓN<br>SOLICITUD DE | NÚMERO<br>FECHA<br>PRORROGA | 0<br>14/09/2018 | S.                    |
|            | RUC 80000212                           | DV<br>NOMBRE / RAZÓN SOCIAL                 | 1                           |                 |                       |
|            | 2- DATOS DE LA SOLICITUD               |                                             |                             |                 |                       |
|            | NÚMERO DE PROCESO                      | 4300000238                                  |                             |                 |                       |
|            | TIPO DE SOLICITUD                      | CANTIDAD DE DIA                             | S SOLICITADOS               |                 |                       |
|            | Descargo de instrucción de Sumario     | 10                                          |                             |                 |                       |
|            | MOTIVO QUE SUSTENTA LA SOLICITUD DE PI | MOTIVO<br>RÓRROGA                           | Xe                          |                 |                       |
|            |                                        |                                             |                             |                 |                       |
| × Cancelar |                                        |                                             |                             |                 | ✓ Adjuntar Documentos |

**IMPORTANTE:** Una vez presionado el botón **ADJUNTAR DOCUMENTOS** el formulario queda en estado **INCOMPLETO**, recuerde que para que su solicitud sea registrada en el Sistema Marangatu, debe anexar los documentos requeridos y presionar el botón **ENVIAR SOLICITUD**.

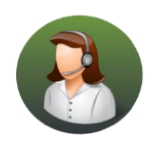

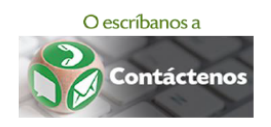

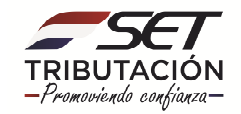

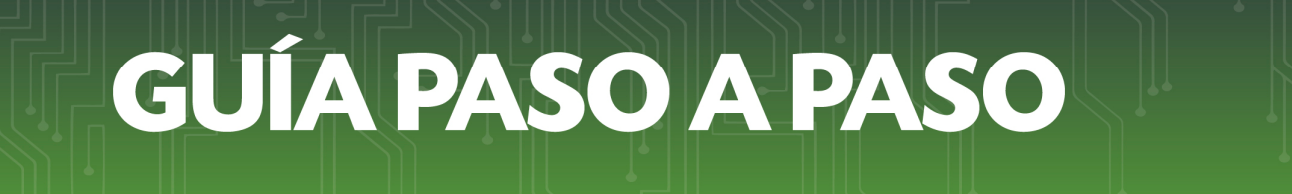

• PASO 23: Confirmada la vista previa podremos anexar el DOCUMENTO DE IDENTIDAD

|                                            | ADJUNTAR DOCUMENTO SOPO | RTE               |
|--------------------------------------------|-------------------------|-------------------|
|                                            | DOCUMENTOS SUBIDOS      |                   |
| No se presentaron documentos soporte       |                         |                   |
|                                            | DOCUMENTOS ESPERADOS    |                   |
| Documento de Identidad     Agregar Archivo | enteder                 | ✦Enviar Solicitud |

NOTA: El documento a ser agregado debe estar en formato PDF y no deberá superar los 15 Mb.

• PASO 24: Una vez adjuntado el documento debemos seleccionar la opción ENVIAR SOLICITUD:

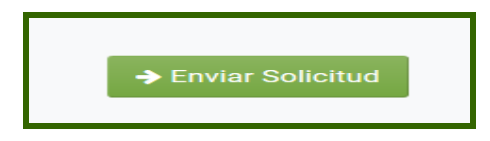

• PASO 25: Registrada la solicitud el Sistema genera el Formulario Nº 721 con los datos ingresados.

| 09/2018 |
|---------|
|         |
|         |
|         |
|         |
|         |
|         |
|         |
|         |
|         |
|         |

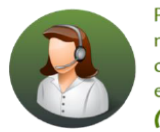

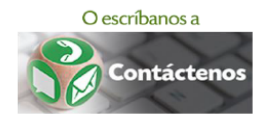

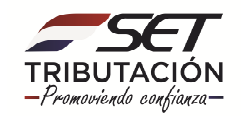

• **PASO 26:** El sistema remite al **Buzón Tributario Marandu** y al correo electrónico declarado, la confirmación de la recepción del documento.

|                                                                              |                                                                                    |                                                        |             | 🖶 Imprimir | × Cer |
|------------------------------------------------------------------------------|------------------------------------------------------------------------------------|--------------------------------------------------------|-------------|------------|-------|
|                                                                              |                                                                                    |                                                        |             |            |       |
| SET                                                                          |                                                                                    |                                                        |             |            |       |
| ESTIMADO CONTRIB                                                             | UYENTE:                                                                            |                                                        |             |            | 1     |
| SUPERACION SA IN                                                             | D COM E INMOB                                                                      |                                                        |             |            |       |
| 80000212                                                                     |                                                                                    |                                                        |             |            |       |
| LA SUBSECRETARÍA<br>7210000076 INGRI<br>ELECTRÓNICO NÚME<br>CORDIALES SALUDO | DE ESTADO DE TRIBUTACIÓN<br>ESADO A LAS 02:09 P.M. DEL 1<br>RO 43000000238 .<br>S. | HA RECIDIDO, SU SOLICITUD<br>4/09/2018 . CORRESPONDIEN | DE PRÓRROGA | CON NÚMERO | 1     |
| Subsecretaría De Estad                                                       | do De Tributación                                                                  |                                                        |             |            |       |
|                                                                              |                                                                                    |                                                        |             |            |       |
|                                                                              |                                                                                    |                                                        |             |            |       |

**IMPORTANTE:** La Administración Tributaria le comunicará el resultado de su Solicitud de prórroga a través del **Buzón Tributario Marandu** y a la dirección de correo electrónico registrado.

#### FORMULARIO 744 – SOLICITUD DE SUSPENSIÓN DE PLAZO

 PASO 27: Seleccionando el Formulario Nº 744, podremos solicitar la suspensión del plazo para la presentación del Descargo. Para ello tendremos un campo de Observaciones para describir los motivos que sustentan la solicitud.

| CAPTURA DE DATOS DEL DOCUMENTO                    |        |                   |  |  |  |
|---------------------------------------------------|--------|-------------------|--|--|--|
| Tipo Formulario                                   | . 0    |                   |  |  |  |
| Formulario 744 - Solicitud de Suspension de Plazo |        | ÷ 0' ÷            |  |  |  |
| Observaciones                                     |        |                   |  |  |  |
| MOTIVO QUE SUSTENTA LA SOLICITUD DE SUSPENSIÓN    |        |                   |  |  |  |
| × Cancelar                                        | K. Slo | ✦ Confirmar Datos |  |  |  |

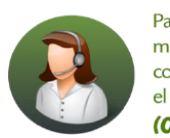

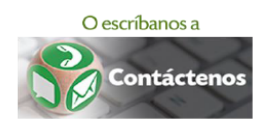

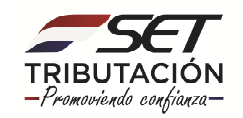

 PASO 28: Al presionar la opción CONFIRMAR DATOS El sistema muestra la vista previa del documento, pudiendo confirmar mediante el botón ADJUNTAR DOCUMENTOS o CANCELAR según corresponda.

|            | INGRESO DE DOCUMENTOS DE SUMARIO ADMINISTRATIVO                                                                  |
|------------|----------------------------------------------------------------------------------------------------|
|            | VISTA PREVIA DEL DOCUMENTO                                                                                       |
|            | SUBSECRETARÍA DE ESTADO DE TRIBUTACIÓN NÚMERO<br>FECHA 14/09/2018<br>FORM.744-1 SOLICITUD DE SUSPENSIÓN DE PLAZO |
|            | 1 DATOS GENERALES DEL CONTRIBUYENTE                                                                              |
|            | RUC 80000212 DV 1<br>NOMBRE Y APELLIDO / RAZÓN SOCIAL                                                            |
|            | 2 DATOS DE LA SOLICITUD                                                                                          |
|            | N° DE PROCESO 4300000238<br>MOTIVO POR EL CUAL SE SOLICITA LA SUSPENSIÓN DEL PLAZO                               |
|            | MOTIVO QUE SUSTENTA LA SOLICITUD DE SUSPENSIÓN                                                                   |
|            |                                                                                                    |
| × Cancelar | ✓ Adjuntar Documentos                                                                                            |

**IMPORTANTE:** Una vez presionado el botón **ADJUNTAR DOCUMENTOS** el formulario queda en estado **INCOMPLETO**, recuerde que para que su solicitud sea registrada en el Sistema Marangatu, debe anexar los documentos requeridos y presionar el botón **ENVIAR SOLICITUD**.

PASO 29: Confirmada la vista previa podremos adjuntar el DOCUMENTO DE IDENTIDAD.

|                                                | DOCUMENTOS SUBIDOS   |
|------------------------------------------------|----------------------|
| No se presentaron documentos soporte           |                      |
|                                                | DOCUMENTOS ESPERADOS |
| Documento de Identidad       + Agregar Archivo | → Enviar Solicitud   |

NOTA: El documento a ser agregado debe estar en formato PDF y no debe superar los 15 Mb.

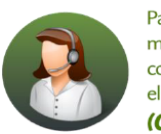

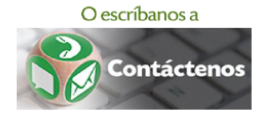

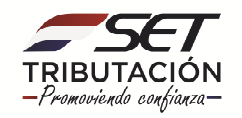

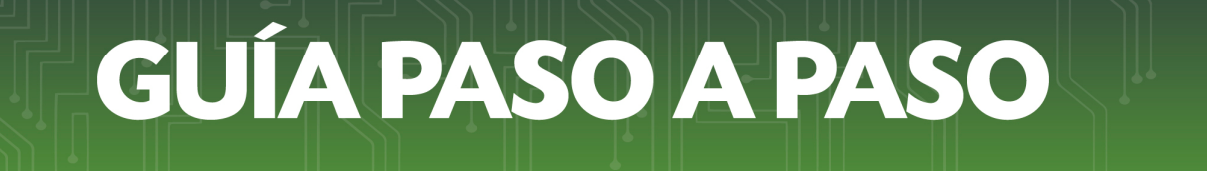

• PASO 30: Una vez adjuntado el documento debemos seleccionar la opción ENVIAR SOLICITUD.

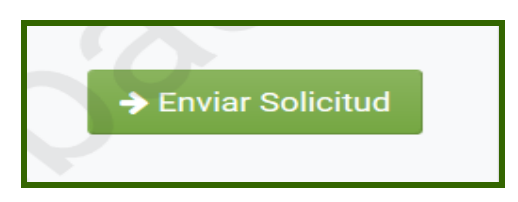

• PASO 31: Registrada la solicitud el Sistema genera el Formulario № 744 con los datos ingresados.

| ISET                       | SUBSECRETARIA DE ESTADO DE TRIBUTACIÓN HOMERO          | 7440000020 |
|----------------------------|--------------------------------------------------------|------------|
| SUBSECRETARIA DI ESTADO DE | FECHA                                                  | 14/09/2018 |
| FORM.744-1                 | SOLICITUD DE SUSPENSIÓN DE PLAZO                       |            |
| 1 DATOS GENERALES D        | EL CONTRIBUYENTE                                       |            |
| RUC                        | 80000212 DV                                            | 1          |
|                            | NOMBRE Y APELLIDO / RAZÓN SOCIAL                       |            |
| 2 DATOS DE LA SOLICI7      |                                                        |            |
| N° DE PROCESO              | 4300000238                                             |            |
|                            | MOTIVO POR EL CUAL SE SOLICITA LA SUSPENSIÓN DEL PLAZO |            |
| MOTIVO QUE SUSTENTA        | LA SOLICITUD DE SUSPENSIÓN                             |            |

• **PASO 32:** El sistema remite al **Buzón Tributario Marandu** y al correo electrónico declarado, la confirmación de la recepción del documento.

|                                                                                                    |                                               | 🕀 Imprimir                   | × Cerrar |
|----------------------------------------------------------------------------------------------------|-----------------------------------------------|------------------------------|----------|
|                                                                                                    |                                               |                              |          |
|                                                                                                    |                                               |                              |          |
| SUPERACION SA IND COM E INMOB                                                                                                    |                                               |                              |          |
| LA SUBSECRETARÍA DE ESTADO DE TRIBUTACIÓN HA RECIBIDO, SU SO<br>NÚMERO 7440000020 INGRESADO A LAS 02:09 P.M. DEL 14/09/20<br>EXPEDIENTE ELECTRÓNICO NÚMERO 43000000238 . | LICITUD DE SUSPENSION<br>18 , CORRESPONDIENTE | DE PLAZO CON<br>AL PROCESO C | v<br>2   |
| CORDIALES SALUDOS.                                                                                                    | 20.0                                          |                              |          |
| Subsecretaría De Estado De Tributación                                                                                                    |                                               |                              |          |
|                                                                                                    |                                               |                              |          |

**IMPORTANTE:** La Administración Tributaria le comunicará el resultado de su **Solicitud de Suspensión de Plazo** a través del **Buzón Tributario Marandu** y a la dirección de correo electrónico registrado.

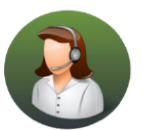

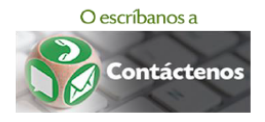

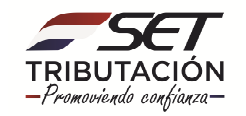

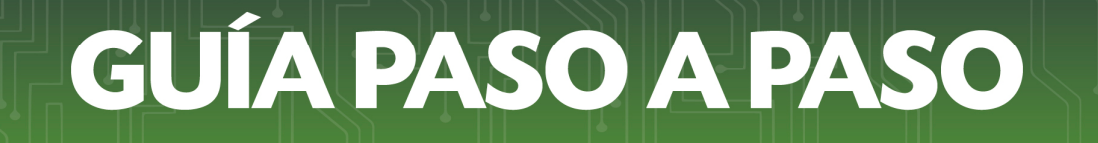

#### FORMULARIO 745 – FORMULAR MANIFESTACIÓN

• **PASO 33:** Seleccionando el tipo de **Formulario № 745 FORMULAR MANIFESTACIÓN** podremos presentar cualquier manifestación que consideremos relevante. Entre ellos podremos: presentar documentos en cualquier etapa del Sumario, solicitar copia de antecedentes o, responder a cualquier requerimiento realizado por el Sumariante.

En el campo **Observaciones** debemos describir los documentos a ser adjuntados o, cualquier otra observación que consideremos pertinente, seguidamente presionamos el botón **"CONFIRMAR DATOS"**.

| CAPTURA DE DATOS DEL DOCUMENTO          |                   |  |  |  |
|-----------------------------------------|-------------------|--|--|--|
| Tipo Formulario                         |                   |  |  |  |
| Formulario 745 - Formular Manifestación | ÷                 |  |  |  |
| Observaciones                           |                   |  |  |  |
| SE MANIFIESTA QUE                       |                   |  |  |  |
| ¥ Cancelar                              | → Confirmar Datos |  |  |  |

• **PASO 34:** El sistema muestra una vista previa del documento, pudiendo confirmar mediante el botón "ADJUNTAR DOCUMENTOS" o "CANCELAR" a través del botón correspondiente.

|                           | INGRESO DE DOCUI                                            | MENTOS DE SUMA                |                 |
|---------------------------|-------------------------------------------------------------|-------------------------------|-----------------|
|                           | VISTA PREVIA DEL DOCUMEN                                    | то                            | 20              |
|                           |                                                             |                               | $\bigcirc$      |
| TRIBUTACION<br>FORM.745-1 | SUBSECRETARÍA DE ESTADO DE TRIBUTACIÓN<br>PRESENTACIÓN DE I | NÚMERO<br>FECHA<br>DOCUMENTOS | 0<br>14/09/2018 |
| 1 DATOS GENERALES I       | DEL CONTRIBUYENTE                                           |                               | C               |
| RUC                       | 80000212 DV                                                 |                               | 1               |
|                           | NOMBRE Y APELLIDO / RAZÓN SOCIAL                            |                               |                 |
| 2 OBSERVACIONES           |                                                             |                               |                 |
|                           | NÚMERO DE PROCESO                                           |                               |                 |
| 4300000238                |                                                             |                               |                 |
|                           | OBSERVACIONES DEL CONTRIBUYENTE                             |                               |                 |
| SE MANIFIESTA QUE         | DOCUMENTOS ADJUNTOS                                         |                               |                 |
|                           |                                                             |                               |                 |
|                           |                                                             |                               |                 |

**IMPORTANTE:** Una vez presionado el botón **ADJUNTAR DOCUMENTOS** el formulario queda en estado **INCOMPLETO**, recuerde que para que su solicitud sea registrada en el Sistema Marangatu, debe anexar los documentos requeridos y presionar el botón **ENVIAR SOLICITUD**.

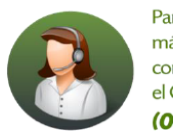

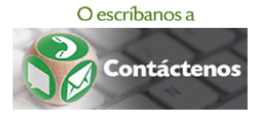

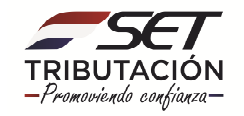

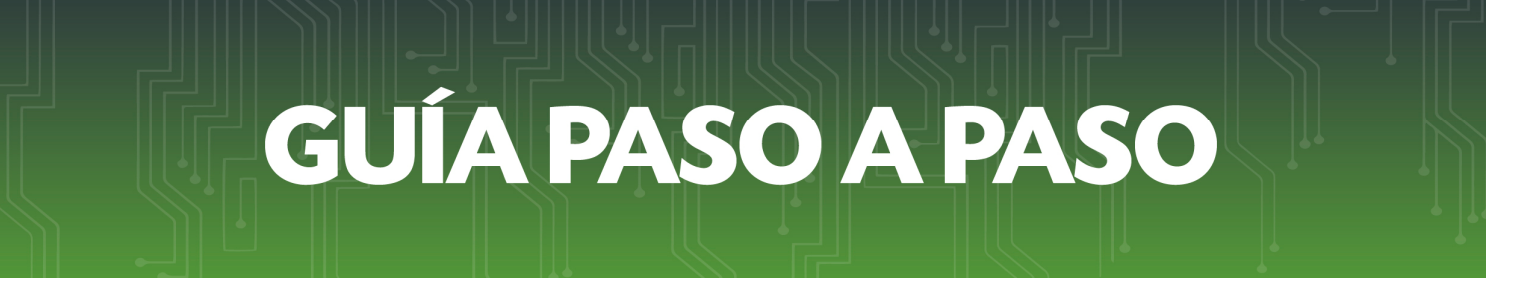

- PASO 35: Confirmada la vista previa podremos anexar los siguientes documentos:
  - DOCUMENTO DE IDENTIDAD
  - OTROS (ZIP CON OTROS DOCUMENTOS)

|                                      | ADJUNTAR DOCU                     | IMENTO SOPORTE     |
|--------------------------------------|-----------------------------------|--------------------|
|                                      | DOCUMENTOS SUBIDOS                | 100                |
| No se presentaron documentos soporte |                                   |                    |
|                                      | DOCUMENTOS ESPERADOS              |                    |
| Documento de Identidad               | Notros (Zip con otros documentos) |                    |
| + Agregar Archivo                    | + Agregar Archivo                 | → Enviar Solicitud |

**NOTA:** El documento a ser agregado debe estar en formato PDF, salvo que se seleccione el ítem "Otros" el cual deberá ser en formato ZIP. En ambos casos no deberán superar los 15 Mb cada uno.

• PASO 36: Una vez adjuntados los documentos se debe seleccionar ENVIAR SOLICITUD.

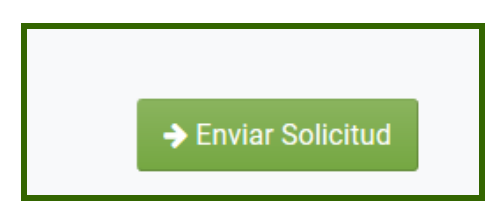

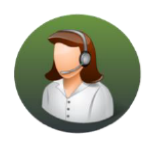

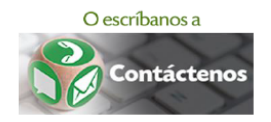

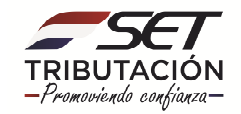

• PASO 37: Registrada la solicitud el Sistema genera el Formulario Nº 745 con los datos ingresados.

| HINESTERIO DE FACERIDA<br>SECTION<br>TRABACETIZARIA DE ATURO OL<br>TRABACETIZARIA DE ATURO OL<br>TRABACETIZARIA DE ATURO DE ATURO OL<br>TRABACETIZARIA DE ATURO DE ATURO DE ATURO DE | SUBSECRETARÍA DE ESTADO DE TRIBUTACIÓN<br>PRESENTAR MAN | NÚMERO<br>FECHA<br>IFESTACIÓN | 7450000849<br>08/02/2019 |
|----------------------------------------------------------------------------------------------------|---------------------------------------------------------|-------------------------------|--------------------------|
| 1 DATOS GENERALES I                                                                                                    | DEL CONTRIBUYENTE                                       |                               |                          |
| RUC                                                                                                    | DV                                                      |                               |                          |
|                                                                                                    | NOMBRE Y APELLIDO / RAZÓN SOCIA                         | L                             |                          |
|                                                                                                    |                                                         |                               |                          |
| 2 OBSERVACIONES                                                                                                    |                                                         |                               |                          |
|                                                                                                    | NÚMERO DE PROCESO                                       |                               |                          |
| 43000000599                                                                                                    |                                                         |                               |                          |
|                                                                                                    | OBSERVACIONES DEL CONTRIBUYENT                          | ΓE                            |                          |
| NADA                                                                                                    |                                                         |                               |                          |
|                                                                                                    | DOCUMENTOS ADJUNTOS                                     |                               |                          |
| -                                                                                                    |                                                         |                               |                          |

• **PASO 38:** El sistema remite al **Buzón Tributario Marandu** y al correo electrónico declarado, la confirmación de la recepción del documento.

| ESTIMADO CONTRIBUYENTE:<br>SUPERACION SA IND COM E INMOB<br>80000212<br>LA SUBSECRETARÍA DE ESTADO DE TRIBUTACIÓN HA RECIBIDO. SU FORMULAR MANIFESTACIÓN CON NÚMERO<br>7430000071 INGRESADO A LAS 02:09 P.M. DEL 14/09/2018 , CORRESPONDIENTE AL PROCESO O EXPEDIENTE<br>ELECTRÓNICO NÚMERO 43000000238 .<br>CORDIALES SALUDOS.<br>Subsecretaría De Estado De Tributación |                                                                                                    |                      |                 | 🖨 Imprimir    | ×C |
|----------------------------------------------------------------------------------------------------|----------------------------------------------------------------------------------------------------|----------------------|-----------------|---------------|----|
| ESTIMADO CONTRIBUYENTE:<br>SUPERACION SA IND COM E INMOB<br>80000212<br>LA SUBSECRETARÍA DE ESTADO DE TRIBUTACIÓN HA RECIBIDO, SU FORMULAR MANIFESTACIÓN CON NÚMERO<br>7450000071 INGRESADO A LAS 02:09 P.M. DEL 14/09/2018 , CORRESPONDIENTE AL PROCESO O EXPEDIENTE<br>ELECTRÓNICO NÚMERO 4300000238 .<br>CORDIALES SALUDOS.<br>Subsecretaría De Estado De Tributación  |                                                                                                    | . 0.                 |                 |               |    |
| ESTIMADO CONTRIBUYENTE:<br>SUPERACION SA IND COM E INHOB<br>80000212<br>LA SUBSECRETARÍA DE ESTADO DE TRIBUTACIÓN HA RECIBIDO, SU FORMULAR MANIFESTACIÓN CON NÚMERO<br>7450000071 INGRESADO A LAS 02:09 P.M. DEL 14/09/2018 , CORRESPONDIENTE AL PROCESO O EXPEDIENTE<br>ELECTRÓNICO NÚMERO 43000000238 .<br>CORDIALES SALUDOS.<br>Subsecretaría De Estado De Tributación | TRIBUTACION                                                                                                    | No.                  |                 |               |    |
| SUPERACION SA IND COM E INMOB<br>80000212<br>LA SUBSECRETARÍA DE ESTADO DE TRIBUTACIÓN HA RECIBIDO, SU FORMULAR MANIFESTACIÓN CON NÚMERO<br>7450000071 INGRESADO A LAS 02:09 P.M. DEL 14/09/2018 , CORRESPONDIENTE AL PROCESO O EXPEDIENTE<br>ELECTRÓNICO NÚMERO 43000000238 .<br>CORDIALES SALUDOS.                                                                      | ESTIMADO CONTRIBUYENTE:                                                                                                    | -                    |                 |               |    |
| 8000212<br>LA SUBSECRETARÍA DE ESTADO DE TRIBUTACIÓN HA RECIBIDO, SU FORMULAR MANIFESTACIÓN CON NÚMERO<br>745000071 INGRESADO, A LAS 02:09 P.M. DEL 14/09/2018 , CORRESPONDIENTE AL PROCESO O EXPEDIENTE<br>ELECTRÓNICO NÚMERO 4300000238 .<br>CORDIALES SALUDOS.                                                                                                    | SUPERACION SA IND COM E INMOB                                                                                                    |                      |                 |               |    |
| LA SUBSECRETARÍA DE ESTADO DE TRIBUTACIÓN HA RECIBIDO, SU FORMULAR MANIFESTACIÓN CON NÚMERO<br>7450000711 INGRESADO, A LAS 02:09 P.M. DEL 14/09/2018 , CORRESPONDIENTE AL PROCESO O EXPEDIENTE<br>ELECTRÓNICO NÚMERO 4300000238 .<br>CORDIALES SALUDOS.                                                                                                    | 80000212                                                                                                    |                      |                 |               |    |
| Subsecretaría De Estado De Tributación                                                                                                    | LA SUBSECRETARIA DE ESTADO DE TRIBUTACION H<br>7450000071 INGRESADO A LAS 02:00 P.M. DEL 14,<br>ELECTRÓNICO NÚMERO 43000000238 .<br>CORDIALES SALUDOS. | A RECIBIDO, SU FORMU | LAR MANIFESTACI | ON CON NUMERO |    |
|                                                                                                    | Subsecretaría De Estado De Tributación                                                                                                    |                      |                 |               |    |
|                                                                                                    |                                                                                                    |                      |                 |               |    |
|                                                                                                    |                                                                                                    |                      |                 |               |    |

Dirección de Asistencia al Contribuyente y de Créditos Fiscales.

05/2019

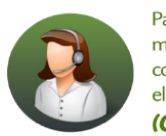

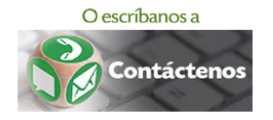

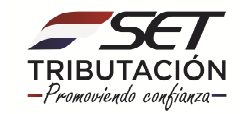